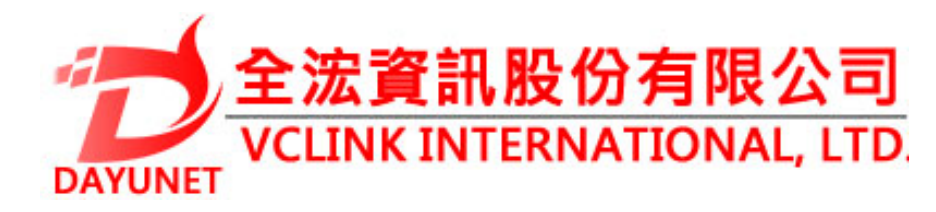

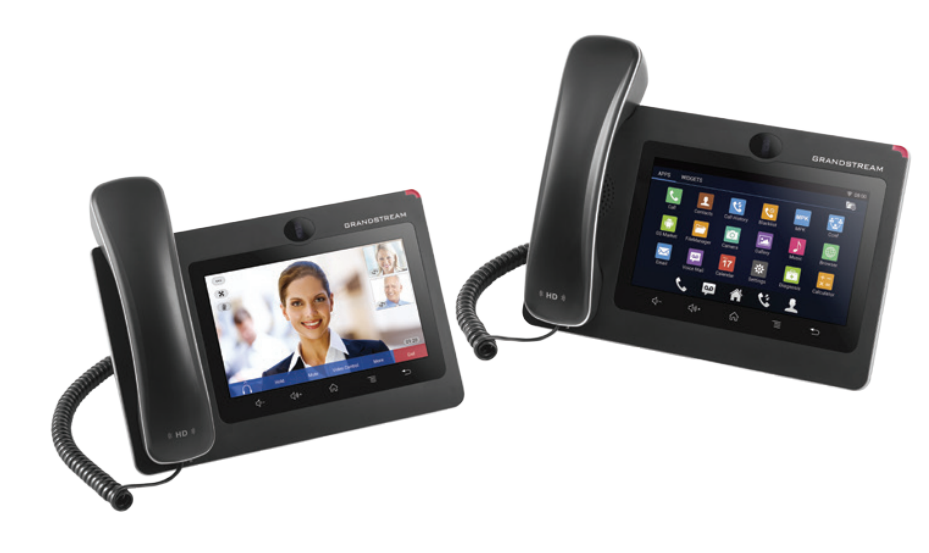

GXV3275

# 適用於Android的IP多媒體手機

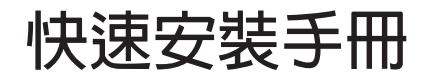

22175 新北市汐止區新台五路一段99號16樓之2

Tel: (02) 2697-5198

Fax: (02) 2697-5196

www.dayunet.com.tw

\*Android is a Registered Trademark of Google, Inc.

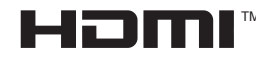

HDMI, the HDMI Logo, and High-Definition Multimedia Interface are trademarks or registered trademarks of HDMI Licensing LLC in the United States and other countries.

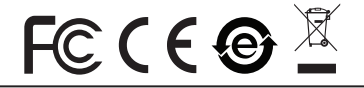

For Warranty and RMA information, please visit www.dayunet.com.tw

GXV3275不預設對醫院,執法機構,醫療中心(急救服務)以及各種緊急服務的緊急通話服務。用戶必須自行設定緊急通話功能。用戶必須自行購買SIP兼容的網絡電話服務,正確地設定GXV3275使用該服務,並定期測試您的配置以確保GXV3275如預期工作,否則請購買傳統無線或有線電話服務來撥打緊急通話。

Grandstream Networks 公司的GXV3275不支 持緊急通話服務。Grandstream Networks 公司、其管理者和員工以及其相關機構對此所 造成的任何索賠、損失或者損害都不負有任何 法律追究責任。在此,您將無權對任何以及所 有由於無法通過GXV3275撥打緊急電話以及沒 有遵照前段文字描述而造成緊急通話失敗的事 件提出訴訟。

## 注意事項:

警告:請不要在設備啟動未完成的時候或設備的軟件升級過程中斷開電源。如上 所述的操作會導致話機本身的程序損壞,進而造成設備無法啟動。

警告:請使用設備包裝中的電源。使用其他沒有經過認證的替代電源適配器有可能對設備造成損害。

設備包裝清單:

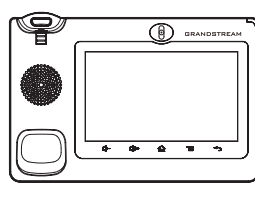

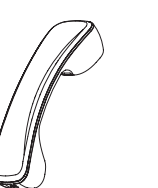

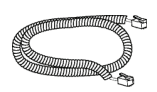

GXV3275話機(1台)

電話手柄(1個)

手柄連線(1根)

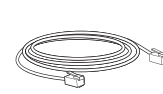

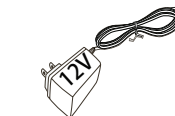

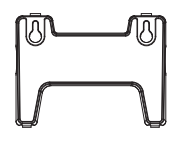

網線(1根)

電源適配器(1個)

牆體支架(1個)

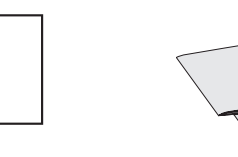

擦鏡布(1塊) 快速安裝手冊

快速安裝手冊(1本)/ GPL許可證(1本)

# 產品概覽:

GXV3275是一台功能豐富的IP多媒體電話。它基於Android™ 4.2操作系統平台, 廣泛支持第三方應用,使用1024x600電容式觸摸屏,可傾斜百萬像素CMOS感應 攝像頭,2個Gigabit網絡接口,内嵌Wi-Fi,支持PoE供電和藍牙。GXV3275具有 優異的高清晰語音質量和視頻質量,完備的電話功能,集成了大量最新Android™ 應用,並且支持自動配置。GXV3275是一款集實時視頻會議,個性化多媒體信 息,社交網絡應用和先進的商務工具於一體的理想智能桌面電話。

安裝電話:

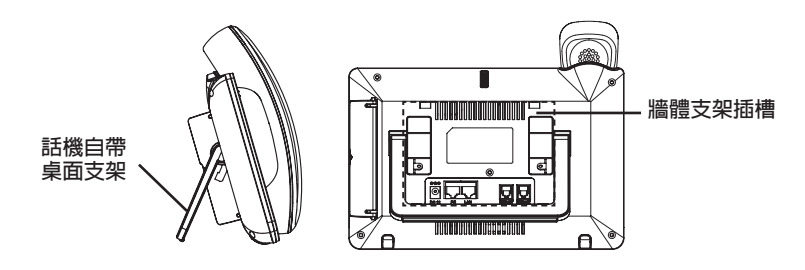

#### 安裝電話牆體支架:

1.將牆體支架插入電話背面的支架插槽中;

2.通過牆孔將電話固定在牆上;

3.如下圖所示,將話機手柄槽下方的扣機零件取出;

4.將該零件倒轉,然後重新插入原處。此時零件凸出處在外,當電話使用牆體支架固定在牆上時,手柄可以垂直地穩定扣入手柄槽中,不會滑落。

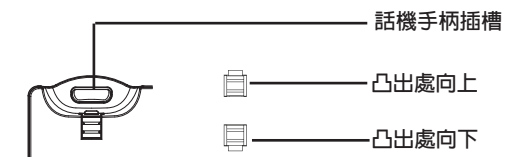

### 使用電話桌面支架:

GXV3275話機上自帶桌面支架。使用時,將話機背面桌面支架拉出,並且調整支架角度以保持話機平穩。

# 電話的連接:

1.用手柄連線連接電話手柄和電話主機;

- 2.用網線連接電話的網絡接口和外部網絡接口(如:集線器或交換機上的RJ-45網 絡接口);
- 3.用12V電源適配器連接電話電源接口和交流電源插座。如果在第二步中使用了 PoE交換機,可忽略此步驟;
- 4.電話屏幕將會顯示設備啟動或固件升級信息。請耐心等待至主畫面顯示;
- 5.話機啟動後,用戶可以在主菜單或WEB瀏覽器進一步設置靜態IP,DHCP等其他 配置,從而獲得網絡連接。

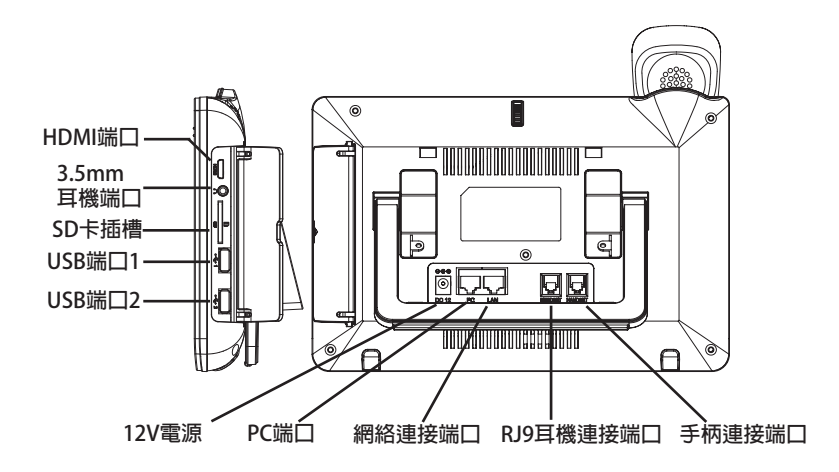

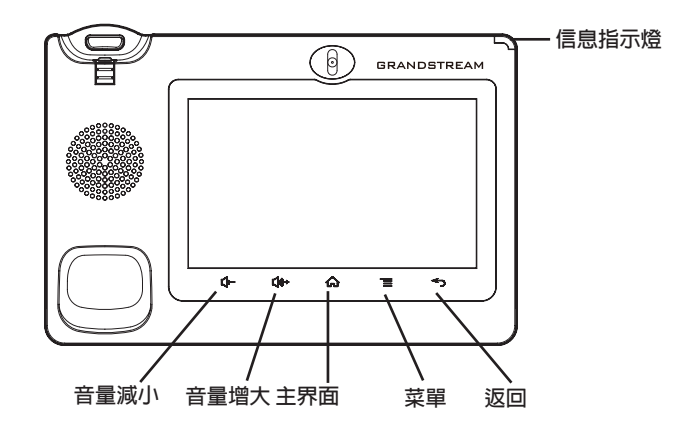

1.按下"音量減小""音量增大"按鍵調整話機音量;

2.按下"主界面"按鍵返回話機默認待機界面。若持續按住"主界面"按鍵超過2 秒以上,話機將顯示管理應用界面;

3.按下"菜單"按鍵,話機將顯示菜單(包括應用和設置等選項);

4.按下"返回"按键,話機將回到上一級菜單。

## 電話的配置:

#### 通過WEB瀏覽器配置GXV3275:

1.請確保電話與電源,電話與網絡已正確連接;

- 2.用戶可以按下"主界面"按鍵,電話的IP地址將會顯示在話機屏幕主界面上;
  3.在電腦瀏覽器中輸入話機的IP地址。請參見下頁中圖片;
- 4.默認管理員的用戶名是"admin",密碼是"admin";默認終端用戶的用戶名
- 是"user",密碼是"123";
- 5.在WEB界面中,選擇帳號1/2/3/4/5/6頁面,配置帳號顯示名、SIP服務器、SIP 用戶ID、認證ID、認證密碼等信息,可以在GXV3275上註冊帳號。

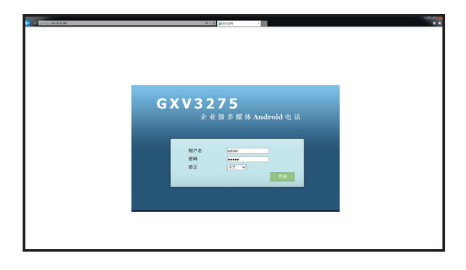

#### 通過觸摸屏配置GXV3275:

1.請確保電話已正常啟動,並且顯示空閒狀態;

- 2.按下"菜單"按鍵,此時電話會顯示菜單(包括應用和設置等選項);
- 3.進入設置→高級設置→帳號,選擇一個帳號,配置帳號顯示名、SIP服務器、SIP用戶ID、認證ID、認證密碼等信息註冊帳號。註冊成功後,GXV3275屏幕主畫面將如下圖所示;
- 4.使用菜單中各選項進行其它配置。例如,若需設置電話靜態IP地址,進入設置
  →網絡→以太網設置;
- 5. 如有其它需要的設置,請聯繫您的服務提供商。

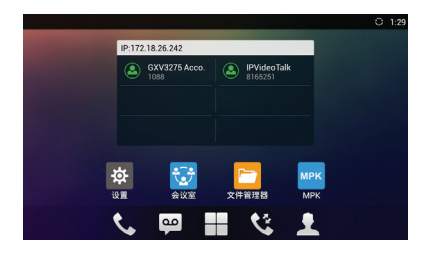

備註:欲獲取詳細的話機使用信息,請在以下連結中下載GXV3275用戶手冊。 http://www.grandstream.com/support